Visit us at https://BudgetTraining.lausd.net for fiscal training information!

#### SCHOOL BUDGET SUMMARY REPORT JOB AID

This report provides information on school funding and the positions and resources purchased with that funding. It also provides an overview of student enrollment, attendance, and school characteristics.

#### **Accessing the Report**

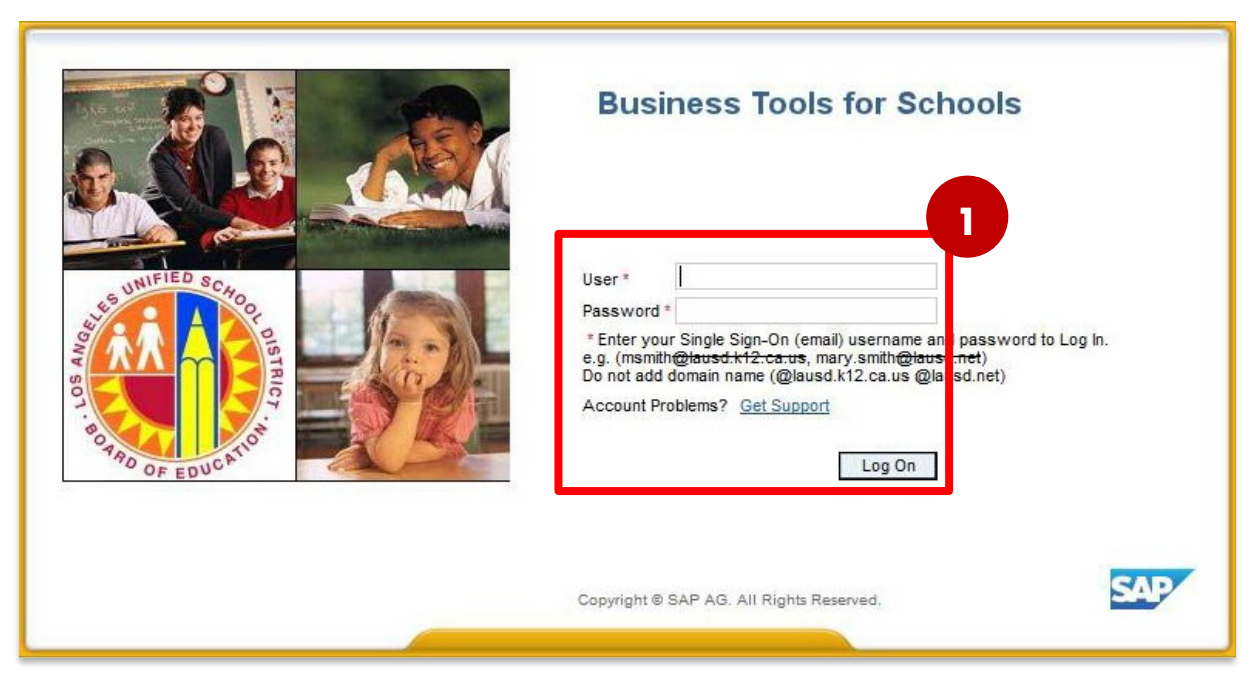

#### **1.** Log on to BTS

LAST UPDATED MAY 2024

Visit us at <u>https://BudgetTraining.lausd.net</u> for fiscal training information!

| Welcome ROBIN FOSTER                                                                                                    | -                                                                                  |                                  |                                 |                                                |                            |  |  |  |  |  |  |  |
|----------------------------------------------------------------------------------------------------|------------------------------------------------------------------------------------|----------------------------------|---------------------------------|------------------------------------------------|----------------------------|--|--|--|--|--|--|--|
| Home Financials/Budget Human                                                                                                    | Human Resources Access Request Accounts Payable Accts Recv / Cash Mgmt Asset Manag |                                  |                                 |                                                |                            |  |  |  |  |  |  |  |
| Financials/Budget                                                                                                    |                                                                                    |                                  |                                 |                                                |                            |  |  |  |  |  |  |  |
| SAP Financials                                                                                                    |                                                                                    |                                  |                                 |                                                |                            |  |  |  |  |  |  |  |
|                                                                                                    |                                                                                    |                                  |                                 |                                                |                            |  |  |  |  |  |  |  |
| Detailed Navigation                                                                                                    | SAP Finan                                                                          | cials                            |                                 |                                                |                            |  |  |  |  |  |  |  |
| <ul> <li>SAP Financials</li> <li>SAP Budget</li> <li>SAP Budget - Schools (version 3<sup>21</sup></li> <li>SAP Budget - Schools Front End</li> </ul> | WinGU<br>AVD- T                                                                    | JI - To access<br>o access the A | WinGUI on AV<br>VD site, Here _ | D, Here <u>WinGUI A</u><br>http://Apps.lausd.n | <u>Access</u><br><u>et</u> |  |  |  |  |  |  |  |

- 2 Click on the *Financials/Budget* tab
- 3. Click on SAP Budget Schools Front End

Visit us at <u>https://BudgetTraining.lausd.net</u> for fiscal training information!

| School Budget Planning and Maintenance Funds Center  1545901 SACS Fund 010 LAUSD Program 13027 IIII List All Authorized Cle | NEVADA EL General Fund General Fund School Program Par Selection Criteria | ion Criteria                   |  |  |  |  |  |  |  |  |  |
|----------------------------------------------------------------------------------------------------|---------------------------------------------------------------------------|--------------------------------|--|--|--|--|--|--|--|--|--|
|                                                                                                    |                                                                           |                                |  |  |  |  |  |  |  |  |  |
| Task                                                                                                    |                                                                           |                                |  |  |  |  |  |  |  |  |  |
| Varian                                                                                                    | Fierd Year Locks                                                          |                                |  |  |  |  |  |  |  |  |  |
| Version                                                                                                    | Fiscal Year Locks                                                         |                                |  |  |  |  |  |  |  |  |  |
| Budget Planning FNO Final Version  2025 Locked                                                                              |                                                                           |                                |  |  |  |  |  |  |  |  |  |
| dget Maintenance CHO Curre                                                                                                  | ent Maintena 👻 2024                                                       |                                |  |  |  |  |  |  |  |  |  |
| Reports Justification Administration                                                                                        | n Message                                                                 |                                |  |  |  |  |  |  |  |  |  |
|                                                                                                    | las in a                                                                  |                                |  |  |  |  |  |  |  |  |  |
| Budget Report                                                                                                    | Archive Report                                                            | School Resource Allocation     |  |  |  |  |  |  |  |  |  |
| Signature Form                                                                                                    | Archived Signature Form                                                   | General Fund Allocation Report |  |  |  |  |  |  |  |  |  |
| Signature Form With Print Range                                                                                             | COFE Budget Report                                                        | Staffing and Resources         |  |  |  |  |  |  |  |  |  |
| Progress Report                                                                                                    | School Discretionary Programs Rep                                         | School Budget Summary          |  |  |  |  |  |  |  |  |  |
| Budget With Incumbent Report                                                                                                | Estimated Rates By Budget Item                                            | Cost Limits                    |  |  |  |  |  |  |  |  |  |
| Position With Incumbent Report                                                                                              | Employee Assignment Cost                                                  | Furlough Savings Report        |  |  |  |  |  |  |  |  |  |
|                                                                                                    | 1                                                                         |                                |  |  |  |  |  |  |  |  |  |

- 4. Click on the *Reports* tab.
- 5. Click School Budget Summary.

Visit us at https://BudgetTraining.lausd.net for fiscal training information!

10

- 6. Enter Fiscal Year.
- 7. Enter Version.
- 8. Enter Fund Center.
  - a) Leaving this field blank will run the report for all schools you have access to.
  - b) Clicking on 🖻 will allow you to enter multiple Fund Centers.
- 9. Select **Print the Form** under Output Options.
- 10. Click Execute.

| School Budget Summar                                       | Y         |      |   |
|------------------------------------------------------------|-----------|------|---|
| ⊕ <u>6</u>                                                 |           |      |   |
| Selection Criteria                                         | 6         |      |   |
| Fiscal Year                                                | 2024      |      |   |
| Version                                                    | CM0       |      |   |
| Fund Center                                                | 1234501 8 | 🗖 to | 2 |
| LAUSD Program                                              |           | to   | 2 |
| Division (Local District)                                  |           | to   |   |
| Exclude "Other SFP" Costs<br>Exclude "Other Non-SFP" Costs |           |      |   |
| Output Options<br>OPrint the Form<br>Email the Form        |           |      |   |

Visit us at <u>https://BudgetTraining.lausd.net</u> for fiscal training information!

| 🔄 Print: 🛛 🚹     |                       | X                           |  |  |  |  |  |  |
|------------------|-----------------------|-----------------------------|--|--|--|--|--|--|
| OutputDevice     | My win local printer  | ٥                           |  |  |  |  |  |  |
| Page selection   |                       |                             |  |  |  |  |  |  |
| Spool Request    |                       |                             |  |  |  |  |  |  |
| Name             | SMART LOCL REOSTER004 |                             |  |  |  |  |  |  |
| Title            |                       |                             |  |  |  |  |  |  |
| Authorization    |                       |                             |  |  |  |  |  |  |
|                  |                       |                             |  |  |  |  |  |  |
| Spool Control    |                       | Number of Copies            |  |  |  |  |  |  |
| ✓ Print Now      |                       | Number 1                    |  |  |  |  |  |  |
| Delete After Out | tput                  | Group (1-1-1,2-2-2,3-3-3,)  |  |  |  |  |  |  |
| New Spool Requ   | iest                  |                             |  |  |  |  |  |  |
| Close Spool Requ | uest                  | Cover Page Settings         |  |  |  |  |  |  |
| Spool Retention  | 8 Day(s)              | SAP cover page Do Not Print |  |  |  |  |  |  |
| Storage Mode     | Print only 🔻          | Recipient                   |  |  |  |  |  |  |
|                  |                       | Department                  |  |  |  |  |  |  |
|                  |                       | 12                          |  |  |  |  |  |  |
|                  |                       |                             |  |  |  |  |  |  |
|                  |                       |                             |  |  |  |  |  |  |

- **1.** The print menu displays. If the Output device is blank, type **LOCL** and press **Enter**. **OutputDevice** will display **My win local printer**.
- 12. Click Print preview.

Visit us at https://BudgetTraining.lausd.net for fiscal training information!

| Print Preview of My win local p Archive Print and Archive Q Q Archive Print and Archive Q Q Archive Print and Archive Q Q Archive Print and Archive Q Q Archive Print and Archive Q Q Archive Print and Demographic Informat Expanded Transitional Kindergarten Program (ETI Pre-Kindergarten Special Day Class Studer Dual Language Enrollment Total Enrollment Total Enrollment Early Education Enrollment Early Education Enrollment Adult Education Enrollment Ratio of P2 Average Daily Attendance to Enrollment                                                                                        | tion<br>K)                 | * Page 00001               | of 00003<br>School Budg<br>Fiscal Year | Jet Summa<br>2023 - 202<br>Division:<br>School Typ<br>Division:<br>School Typ<br>Low-Income St<br>Low-Income St<br>Low-Income St<br>Low-Income St<br>Grades 4-6 Em<br>Grades 9-12 Er | Ary<br>24<br>RN - REGIO<br>e: ELEMENTA<br>udents<br>rs<br>rollment<br>rollment         | DN NORTH<br>RY                        |             | 32.37 %<br>168<br>43<br>0<br>184 |  |  |  |  |
|----------------------------------------------------------------------------------------------------|----------------------------|----------------------------|----------------------------------------|----------------------------------------------------------------------------------------------------|----------------------------------------------------------------------------------------|---------------------------------------|-------------|----------------------------------|--|--|--|--|
| Archive Print and Archive Q Q<br>Archive Print and Archive Q Q<br>Fund Center: 1234501<br>Enrollment and Demographic Information<br>K-12 General Education Enrollment<br>Special Day Class Enrollment (SDC)<br>Expanded Transitional Kindergarten Program (ETI<br>Pre-Kindergarten Special Day Class (SDC) Enrollr<br>Magnet Enrollment with Special Day Class Studer<br>Dual Language Enrollment<br>Total Enrollment<br>State Pre-School Enrollment<br>Early Education Enrollment<br>Adult Education Enrollment<br>Ratio of P2 Average Daily Attendance to Enrollment<br>Projected Average Daily Attendance | tion<br>K)<br>Ints         |                            | School Budg<br>Fiscal Year             | Jet Summa<br>2023 - 202<br>Division:<br>School Typ<br>5 Poverty Rate<br>0 Low-Income St<br>3 English Learne<br>7 Reclassified Er<br>0 Grades 9-12 Er                                 | RN - REGIO<br>RN - REGIO<br>e: ELEMENTA<br>udents<br>rs<br>rglish Learners<br>rollment | DN NORTH<br>RY                        |             | 32.37 %<br>168<br>43<br>0<br>184 |  |  |  |  |
| Archive Print and Archive Q Q<br>Archive Print and Archive Q Q<br>Fund Center: 1234501<br>Enrollment and Demographic Informa:<br>K-12 General Education Enrollment<br>Special Day Class Enrollment (SDC)<br>Expanded Transitional Kindergarten Program (ETI<br>Pre-Kindergarten Special Day Class (SDC) Enroll<br>Magnet Enrollment with Special Day Class Studer<br>Dual Language Enrollment<br>Total Enrollment<br>State Pre-School Enrollment<br>Early Education Enrollment<br>Adult Education Enrollment<br>Ratio of P2 Average Daily Attendance to Enrollme                                             | tion<br>K)<br>Iment<br>nts |                            | School Budg<br>Fiscal Year             | Jet Summa<br>2023 - 202<br>Division:<br>School Typ<br>Division:<br>School Typ<br>Poverty Rate<br>Division:<br>School Typ<br>School Typ<br>Grades 4-6 Em<br>Grades 9-12 Er            | RN - REGIC<br>RN - REGIC<br>e: ELEMENTA<br>udents<br>rs<br>rollment<br>rollment        | DN NORTH<br>RY                        |             | 32.37 %<br>168<br>43<br>0<br>184 |  |  |  |  |
| ABC Elementary School<br>Fund Center: 1234501<br>Enrollment and Demographic Informa<br>K-12 General Education Enrollment<br>Special Day Class Enrollment (SDC)<br>Expanded Transitional Kindergarten Program (ETI<br>Pre-Kindergarten Special Day Class (SDC) Enrollf<br>Magnet Enrollment with Special Day Class Studer<br>Dual Language Enrollment<br>Total Enrollment<br>State Pre-School Enrollment<br>Early Education Enrollment<br>Adult Education Enrollment<br>Ratio of P2 Average Daily Attendance to Enrollme                                                                                      | tion<br>K)<br>Iment<br>nts |                            | School Budg<br>Fiscal Year             | get Summ;<br>2023 - 202<br>Division:<br>School Typ<br>5 Poverty Rate<br>0 Low-Income St<br>3 English Learne<br>7 Reclassified Er<br>0 Grades 9-12 Er                                 | RN - REGIO<br>RN - REGIO<br>e: ELEMENTA<br>udents<br>rs<br>rglish Learners<br>rollment | DN NORTH<br>RY                        |             | 32.37 %<br>168<br>43<br>0<br>184 |  |  |  |  |
| ABC Elementary School<br>Fund Center: 1234501<br>Enrollment and Demographic Informar<br>K-12 General Education Enrollment<br>Special Day Class Enrollment (SDC)<br>Expanded Transitional Kindergarten Program (ETI<br>Pre-Kindergarten Special Day Class (SDC) Enrolli<br>Magnet Enrollment with Special Day Class Studer<br>Dual Language Enrollment<br>Total Enrollment<br>State Pre-School Enrollment<br>Early Education Enrollment<br>Adult Education Enrollment<br>Ratio of P2 Average Daily Attendance to Enrollme                                                                                     | K)<br>Iment<br>nts         |                            | 56<br>2<br>1                           | Division:<br>School Typ<br>5 Poverty Rate<br>0 Low-Income St<br>3 English Learne<br>7 Reclassified Er<br>0 Grades 4-6 Em<br>0 Grades 9-12 Er                                         | RN - REGIO                                                                             | DN NORTH<br>RY                        |             | 32.37 %<br>168<br>43<br>0<br>184 |  |  |  |  |
| Enrollment and Demographic Informa K-12 General Education Enrollment Special Day Class Enrollment (SDC) Expanded Transitional Kindergarten Program (ETI Pre-Kindergarten Special Day Class (SDC) Enrolli Magnet Enrollment with Special Day Class Studer Dual Language Enrollment Total Enrollment State Pre-School Enrollment Early Education Enrollment Adult Education Enrollment Ratio of P2 Average Daily Attendance to Enrollme                                                                                                    | K)<br>Iment<br>nts         |                            | 56<br>2<br>1                           | 5 Poverty Rate<br>0 Low-Income St<br>3 English Learne<br>7 Reclassified Er<br>0 Grades 4-6 Enr<br>0 Grades 9-12 Er                                                                   | udents<br>rs<br>nglish Learners<br>rollment<br>nrollment                               |                                       |             | 32.37 %<br>168<br>43<br>0<br>184 |  |  |  |  |
| K-12 General Education Enrollment<br>Special Day Class Errollment (SDC)<br>Expanded Transitional Kindergarten Program (ET;<br>Pre-Kindergarten Special Day Class (SDC) Enrolli<br>Magnet Enrollment with Special Day Class Studer<br>Dual Language Enrollment<br>Total Enrollment<br>State Pre-School Enrollment<br>Early Education Enrollment<br>Adult Education Enrollment<br>Ratio of P2 Average Daily Attendance to Enrollme                                                                                                    | TK)<br>Iment<br>nts        |                            | 56<br>2<br>1<br>                       | 5 Poverty Rate<br>0 Low-Income St<br>3 English Learne<br>7 Reclassified Er<br>0 Grades 4-6 Eni<br>0 Grades 9-12 Er                                                                   | udents<br>rs<br>nalish Learners<br>rollment<br>nrollment                               |                                       |             | 32.37 %<br>168<br>43<br>0<br>184 |  |  |  |  |
| Special Day Class Enrollment (SDC)<br>Expanded Transitional Kindergarten Program (ET<br>Pre-Kindergarten Special Day Class (SDC) Enrolli<br>Magnet Enrollment with Special Day Class Studer<br>Dual Language Enrollment<br>Total Enrollment<br>State Pre-School Enrollment<br>Early Education Enrollment<br>Adult Education Enrollment<br>Ratio of P2 Average Daily Attendance to Enrollme<br>Projected Average Daily Attendance                                                                                                    | K)<br>Iment<br>nts         |                            | 1                                      | 0 Low-Income Si<br>3 English Learne<br>7 Reclassified Er<br>0 Grades 4-6 Enr<br>0 Grades 9-12 Er                                                                                     | udents<br>rs<br>nglish Learners<br>rollment<br>nrollment                               |                                       |             | 168<br>43<br>0<br>184            |  |  |  |  |
| Expanded Transitional Kindergarten Program (ET<br>Pre-Kindergarten Special Day Class (SDC) Enrolli<br>Magnet Enrollment with Special Day Class Studer<br>Dual Language Enrollment<br>Total Enrollment<br>State Pre-School Enrollment<br>Early Education Enrollment<br>Adult Education Enrollment<br>Ratio of P2 Average Daily Attendance to Enrollme<br>Projected Average Daily Attendance                                                                                                    | K)<br>Iment<br>nts         |                            | 60                                     | 3 English Learne     7 Reclassified Er     0 Grades 4-6 Eni     0 Grades 9-12 Er                                                                                                    | rs<br>nglish Learners<br>rollment<br>nrollment                                         |                                       |             | 43<br>0<br>184                   |  |  |  |  |
| Are-school Carlen Special Day Class (SDC) Enrolli     Magnet Enrollment with Special Day Class Studer     Dual Language Enrollment     Total Enrollment     State Pre-School Enrollment     Adult Education Enrollment     Adult Education Enrollment     Ratio of P2 Average Daily Attendance to Enrollme     Projected Average Daily Attendance                                                                                                    | nts                        |                            | 60                                     | Crades 4-6 En     Grades 9-12 Er                                                                                                    | rollment<br>nrollment                                                                  |                                       |             | 184                              |  |  |  |  |
| Total Enrollment Total Enrollment State Pre-School Enrollment Adult Education Enrollment Adult Education Enrollment Ratio of P2 Average Daily Attendance to Enrollme Projected Average Daily Attendance                                                                                                    | 1115                       |                            | 60                                     | 0 Grades 9-12 Ei                                                                                                    | nrollment                                                                              |                                       |             | 104                              |  |  |  |  |
| Total Enrollment State Pre-School Enrollment Early Education Enrollment Adult Education Enrollment Ratio of P2 Average Daily Attendance to Enrollme Projected Average Daily Attendance                                                                                                    |                            |                            | 60                                     | 5                                                                                                    |                                                                                        | 0 Grades 9-12 Enrollment              |             |                                  |  |  |  |  |
| State Pre-School Enrollment<br>Early Education Enrollment<br>Adult Education Enrollment<br>Ratio of P2 Average Daily Attendance to Enrollme<br>Projected Average Daily Attendance                                                                                                    |                            |                            | -                                      | <u> </u>                                                                                                    |                                                                                        |                                       |             |                                  |  |  |  |  |
| Early Education Enrollment<br>Adult Education Enrollment<br>Ratio of P2 Average Daily Attendance to Enrollme<br>Projected Average Daily Attendance                                                                                                    |                            |                            | Not Applicat                           | le                                                                                                    |                                                                                        |                                       |             |                                  |  |  |  |  |
| Adult Education Enrollment Ratio of P2 Average Daily Attendance to Enrollme Projected Average Daily Attendance                                                                                                    |                            |                            | Not Applicat                           | le                                                                                                    |                                                                                        |                                       |             |                                  |  |  |  |  |
| Ratio of P2 Average Daily Attendance to Enrollme<br>Projected Average Daily Attendance                                                                                                    |                            |                            | Not Applicat                           | le                                                                                                    |                                                                                        |                                       |             |                                  |  |  |  |  |
| Ratio of P2 Average Daily Attendance to Enrollme<br>Projected Average Daily Attendance                                                                                                    |                            |                            |                                        | Dual Language                                                                                                    | Centers                                                                                |                                       |             | 0                                |  |  |  |  |
| Projected Average Daily Attendance                                                                                                    | ent (K-12 R                | Regular Students Only)     | 94.11                                  | 94.11 % Magnet Centers                                                                                                    |                                                                                        |                                       |             |                                  |  |  |  |  |
| reported revenue bury recondence                                                                                                    |                            |                            | 531.7                                  | 3                                                                                                    |                                                                                        |                                       |             |                                  |  |  |  |  |
| Budget Overview<br>Category Genera                                                                                                    | I Fund                     | General Fund<br>Restricted | General Fund<br>Specially-Funded (S    | Other Funds                                                                                                    | Cafeteria Fund                                                                         | Other Funds (Non<br>Specially-Funded) | Grand Total | Percent to Tota                  |  |  |  |  |
|                                                                                                    | moteu                      | Restricted                 | openany-runded (S                      | pecialiy - undeu)                                                                                                    |                                                                                        | opecially runded)                     |             |                                  |  |  |  |  |
| Positions (Staffing) \$4                                                                                                    | ,204,706                   | \$2,131,514                |                                        |                                                                                                    | \$153,199                                                                              |                                       | \$6,489,419 | 72.64                            |  |  |  |  |
| Other Salary Items \$                                                                                                    |                            |                            |                                        |                                                                                                    |                                                                                        |                                       | A4 000 555  |                                  |  |  |  |  |

**13.** Report displays. Click the Print icon. Select the appropriate printer from the Printer dialog box or select Print to PDF to create a PDF file that can be saved to your computer.

Visit us at <u>https://BudgetTraining.lausd.net</u> for fiscal training information!

#### How to Read and Understand the School Budget Summary Report

| ABC Elementary School<br>Fund Center: 1234501                            | Student enrollment counts by student type. | Division: RN - REGION NORTH<br>School Type: ELEMENTARY | Students qualifying for additional assistance |
|--------------------------------------------------------------------------|--------------------------------------------|--------------------------------------------------------|-----------------------------------------------|
| Enrollment and Demographic Information                                   |                                            | _                                                      |                                               |
| K-12 General Education Enrollment                                        | 565                                        | Poverty Rate                                           | 32.37 %                                       |
| Special Day Class Enrollment (SDC)                                       | 20                                         | Low-Income Students                                    | 168                                           |
| Expanded Transitional Kindergarten Program (ETK)                         | 13                                         | English Learners                                       | 43                                            |
| Pre-Kindergarten Special Day Class (SDC) Enrollment                      | 7                                          | Reclassified English Learners                          | 0                                             |
| Magnet Enrollment with Special Day Class Students                        | 0                                          | Grades 4-6 Enrollment                                  | 184                                           |
| Dual Language Enrollment                                                 | 0                                          | Grades 9-12 Enrollment                                 | 0                                             |
| Total Enrollment                                                         | 605                                        |                                                        |                                               |
|                                                                          |                                            |                                                        |                                               |
| State Pre-School Enrollment                                              | Not Applicable                             |                                                        |                                               |
| Early Education Enrollment                                               | Not Applicable                             |                                                        |                                               |
| Adult Education Enrollment                                               | Not Applicable                             |                                                        |                                               |
|                                                                          |                                            |                                                        |                                               |
|                                                                          |                                            | Dual Language Centers                                  | 0                                             |
| Ratio of P2 Average Daily Attendance to Enrollment (K-12 Regular Student | s Only) 94.11 %                            | Magnet Centers                                         | 0                                             |
| Projected Average Daily Attendance                                       | 531.73                                     |                                                        |                                               |
|                                                                          | ·                                          |                                                        |                                               |
| Average daily attends<br>percentage at this scl                          | ance<br>nool.                              |                                                        | Count of Dual Language<br>and Magnet centers. |

Visit us at https://BudgetTraining.lausd.net for fiscal training information!

# Column headings are funding source categories

#### Budget Overview

| Category 🥥 🖉                                          | General Fund<br>Unrestricted | General Fund<br>Restricted | General Fund<br>Specially-Funded | Other Funds<br>(Specially-Funded) | Cafeteria Fund | Other Funds (Non<br>Specially-Funded) | Grand Total | Percent to Total |
|-------------------------------------------------------|------------------------------|----------------------------|----------------------------------|-----------------------------------|----------------|---------------------------------------|-------------|------------------|
| Positions (Staffing)                                  | \$4,204,706                  | \$2,131,514                |                                  |                                   | \$153,199      |                                       | \$6,489,419 | 72.64 %          |
| Other Salary Items                                    | \$503,814                    | \$1,039,813                | \$85,876                         |                                   |                |                                       | \$1,629,503 | 18.24 %          |
| Books and Other Reference Materials                   | \$1,444                      |                            |                                  |                                   |                |                                       | \$1,444     | 0.02 %           |
| Materials and Supplies                                | \$113,495                    | \$419,697                  | \$66,068                         |                                   | \$9            |                                       | \$599,269   | 6.71 %           |
| Non Capitalized Equipment                             |                              | \$130,000                  |                                  |                                   |                |                                       | \$130,000   | 1.46 %           |
| Professional/Consulting Services and<br>Operating Exp |                              | \$54,343                   |                                  |                                   |                |                                       | \$54,343    | 0.61 %           |
| Transfers of Indirect/Direct Support<br>Costs         |                              | \$23,470                   | \$6,312                          |                                   |                |                                       | \$29,782    | 0.33 %           |
| Total                                                 | \$4,823,459                  | \$3,798,837                | \$158,256                        |                                   | \$153,208      |                                       | \$8,933,760 | 100.00 %         |

Major costs in a school budget.

#### **Position Detail**

|                           | GF Un | GF Unrestricted          |                     | GF Restricted              |     | GF Specially-Funded |     | Other Funds<br>(Specially-Funded) |      | Cafeteria Fund |     | Funds (Non<br>ally-Funded) | Total   |             | Average      |
|---------------------------|-------|--------------------------|---------------------|----------------------------|-----|---------------------|-----|-----------------------------------|------|----------------|-----|----------------------------|---------|-------------|--------------|
| Position                  | FTE   | Cost                     | FTE                 | Cost                       | FTE | Cost                | FTE | Cost                              | FTE  | Cost           | FTE | Cost                       | FTE     | Cost        | Cost Per FTE |
| CHR ELEM C1T C3/29        | 2.00  | 310,454                  |                     |                            |     |                     |     |                                   |      |                |     |                            | 2.00    | 310,454     | 155,22       |
| CHR ELEM C1T C4/30        | 1.00  | 157,464                  |                     |                            |     |                     |     |                                   |      |                |     |                            | 1.00    | 157,464     | 157,46       |
| TCHR ELEM C1T C4/33       | 1.00  | 157,464                  |                     |                            |     |                     |     |                                   |      |                |     |                            | 1.00    | 157,464     | 157,46       |
| TCHR, SP ED, RES SPST PRG |       |                          | 00                  | 290,983                    |     |                     |     |                                   |      |                |     |                            | 2.00    | 290,983     | 145,49       |
| TSP PRG AD C1T C1/16      | 1.00  | 150,826                  | Ϋ́                  |                            |     |                     |     |                                   |      |                |     |                            | 1.00    | 150,82      | 150,82       |
| Fotal                     | 36.17 | 4,204,706                | 18.75               | 2,115,213                  |     |                     |     |                                   | 1.81 | 153,199        |     |                            | 57.73   | 6,473,119   | 112,12       |
|                           |       |                          |                     |                            |     |                     |     |                                   |      |                | _   |                            |         |             |              |
|                           | Ро    | sition cour<br>by fundin | its and<br>g source | position cos<br>e category | sts |                     |     |                                   |      |                |     | Total posit                | ion cou | nts and pos | ition costs  |

Visit us at https://BudgetTraining.lausd.net for fiscal training information!

#### Itinerant Position Detail (Other Salary)

|                      | GF U     | Inrestricted | GF   | Restricted | GF Spe | cially-Funded | Otł<br>(Speci | ner Funds<br>ally-Funded) | Cafeteria Fund Other Funds (Non Total<br>Specially-Funded) |      | Total |      | Average |           |              |
|----------------------|----------|--------------|------|------------|--------|---------------|---------------|---------------------------|------------------------------------------------------------|------|-------|------|---------|-----------|--------------|
| Position             | FTE      | Cost         | FTE  | Cost       | FTE    | Cost          | FTE           | Cost                      | FTE                                                        | Cost | FTE   | Cost | FTE     | Cost      | Cost Per FTE |
| ITIN ADPT PE TCHR-B  |          |              | 0.20 | 29,228     |        |               |               |                           |                                                            |      |       |      | 0.20    | 29,228    | 29,228       |
| ITIN ADPT PE TCHR-C  |          |              |      |            |        |               |               |                           |                                                            |      |       |      |         |           | 0            |
| ITIN APEIS-B         |          |              | 1.11 | 173,997    |        |               |               |                           |                                                            |      |       |      | 1.11    | 173,997   | 156,754      |
| ITIN COUNS PSA B     | 0.05     | 8,389        |      |            |        |               |               |                           |                                                            |      |       |      | 0.05    | 8,389     | 8,389        |
| ITIN COUNS PSA C     | 0.20     | 30,870       |      |            |        |               |               |                           |                                                            |      |       |      | 0.20    | 30,870    | 30,870       |
| ITIN EL ARTS ED TCHR | 0.53     | 75,122       | 0.47 | 66,294     |        |               |               |                           |                                                            |      |       |      | 1.00    | 141,416   | 141,416      |
| ITIN OCC THERAPIST-B | <u> </u> |              | 0.80 | 128,013    |        |               |               |                           |                                                            |      |       |      | 0.80    | 128,013   | 128,013      |
| ITIN ORIEN/MOB INS-B |          |              | 0.10 | 16,215     |        |               |               |                           |                                                            |      |       |      | 0.10    | 16,215    | 16,215       |
| ITIN PHY THERAPIST-B |          |              | 0.10 | 16,002     |        |               |               |                           |                                                            |      |       |      | 0.10    | 16,002    | 16,002       |
| ITIN PSYCH SCHOOL C  | 0.45     | 69,284       | 0.34 | 52,552     |        |               |               |                           |                                                            |      |       |      | 0.79    | 121,836   | 121,836      |
| ITIN PSYCH SOC WKR C |          | 0            | 0.15 | 23,588     |        |               |               |                           |                                                            |      |       |      | 0.15    | 23,588    | 23,588       |
| ITIN RSP TCHR-C      |          |              | 0.26 | 34,020     |        |               |               |                           |                                                            |      |       |      | 0.26    | 34,020    | 34,020       |
| ITIN SPCH & LANG-B   |          |              | 1.70 | 266,742    |        |               |               |                           |                                                            |      |       |      | 1.70    | 266,742   | 156,907      |
| ITIN SPEC ED TCHR-B  |          |              | 0.15 | 21,164     |        |               |               |                           |                                                            |      |       |      | 0.15    | 21,164    | 21,164       |
| ITIN SPEC ED TCHR-C  |          |              | 0.25 | 33,128     |        |               |               |                           |                                                            |      |       |      | 0.25    | 33,128    | 33,128       |
| Total                | 1.23     | 183,665      | 5.63 | 860,943    |        |               |               |                           |                                                            |      |       |      | 6.86    | 1,044,608 | 152,275      |

Itinerant positions, the budgeted cost and full time equivalent (FTE), by funding source, total cost and full time equivalent (FTE) and Average Cost Per FTE.